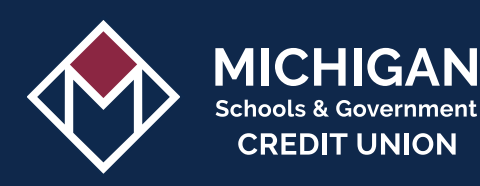

## MSGCU QUICKPAY

## THE FASTEST WAY TO MAKE LOAN PAYMENTS WITH FUNDS FROM ANOTHER FINANCIAL INSTITUTION.

QuickPay payments made before 6:45 p.m. on business days will be credited on the same day. Payments made after, or on federal holidays and weekends, will be credited on the next business day. To make a payment with funds from your MSGCU account, log in to Online or Mobile Banking and select **Transfers**.

| PAYMENT TYPE                               | AUTO & OTHER MSGCU LOANS              | MSGCU VISA CREDIT CARD                |
|--------------------------------------------|---------------------------------------|---------------------------------------|
| Funds from another bank<br>or credit union | Free<br>Single and recurring payments | Free<br>Single and recurring payments |
| Debit card<br>(non-MSGCU issued)           | \$10 fee<br>Single payments           | Not applicable                        |

#### HOW TO ACCESS QUICKPAY

- 1. Log in to Online Banking or the MSGCU Mobile App
- 2. Select QuickPay from the menu Choose based on your payment method: *QuickPay: With a Checking Account* or *QuickPay: With a Debit Card*

### MAKE A SINGLE PAYMENT

- 1. Access QuickPay (see above)
- 2. Select Switch Account to pay a different loan, if applicable
- 3. Select the Schedule One-Time Payment button
- 4. Choose payment method, date, and amount of payment
- 5. Confirm payment details

#### SET UP RECURRING PAYMENTS (AUTO PAY)

This option is only available using funds from another bank or credit union.

- 1. Access QuickPay (see above)
- 2. Select Switch Account to pay a different loan, if applicable
- 3. Select Payment Actions button, then Set Up Recurring Payments from the dropdown
- 4. Choose payment method, start date, and amount of payment
- 5. Confirm recurring payment details

# MSGCU QUICKPAY

## MAKE A ONE-TIME GUEST QUICKPAY PAYMENT

Note: QuickPay is best when used within Online Banking or MSGCU's Mobile App as all your loan details will populate for you and payment methods can be saved for future use.

#### You will need:

- Account Number
- Loan ID
- Payment method
- Borrower's Zip Code

#### Make a one-time guest QuickPay payment:

- 1. Start at msgcu.org/quickpay
- 2. Click the link based on your payment method
- 3. Enter your 8-digit Account Number and Loan ID along with your zip code
  - Important: the Account Number and Loan ID must be connected by a hyphen
- 4. Enter your payment details
- 5. Confirm the information you entered and submit the payment

## WHERE TO LOCATE ACCOUNT NUMBER AND LOAN ID

#### Account Number

Your account number is located on the membership card you received upon joining MSGCU.

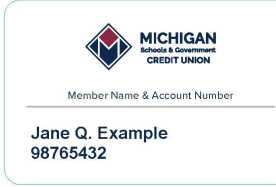

#### Loan ID

| CONSUMER LOANS (SUCH AS AUTO OR PERSONAL LOANS)                                   |                                                                                                    |                                                                                                    |                                                                                                    | MORTGAGES                                                                          |                                                    |                                                                                                |                                                                                |
|-----------------------------------------------------------------------------------|----------------------------------------------------------------------------------------------------|----------------------------------------------------------------------------------------------------|----------------------------------------------------------------------------------------------------|------------------------------------------------------------------------------------|----------------------------------------------------|------------------------------------------------------------------------------------------------|--------------------------------------------------------------------------------|
| Look to your loan payment coupons or loan origination documents for your Loan ID. |                                                                                                    |                                                                                                    | n                                                                                                    | Look to your monthly mortgage statement or closing documents for your Mortgage ID. |                                                    |                                                                                                |                                                                                |
| Example of Consumer Loan Login:<br>• Account – 0098765432<br>• Loan ID – 0001     |                                                                                                    |                                                                                                    | <ul> <li>Example of Mortgage Loan Login:</li> <li>Account – 98765432</li> <li>Mortgage ID – 1234567812</li> </ul> |                                                                                    |                                                    |                                                                                                |                                                                                |
| Enter: 98765432-0001                                                              |                                                                                                    | Enter: 98765432-1234567812                                                                                                    |                                                                                                    |                                                                                    |                                                    |                                                                                                |                                                                                |
|                                                                                   | WICHIGAN<br>Schools & Government<br>CREDIT UNION<br>40400 Garfield Road, Clinton Township, MI 48038 | PAYMENT COUPON           Babde 1 coupon alth year payment media payable in MSGCU           Lean Number:         0089765432-0001           Due Date         11/0170233           Total Amount Due:         \$264.07           A late charge of \$13.20 will apply on 11/17/2023 if your payment is not received. |                                                                                                    |                                                                                    | 40400 Garfield Road, Clinton Township, MI 48038    | PAYMENT<br>Include this coupon with your pay<br>Loan Number:<br>Due Date:<br>Total Amount Due: | COUPON<br>ment, made psyable to MSGCU.<br>1234567812<br>09/01/23<br>\$1,703.47 |
|                                                                                   | John Q. Example<br>12345 Main St.<br>City, ST 12345                                                 | Segular Payment:         S           Late Charge (# applicable);         \$           Additional Principal:         \$           Total Enclosed:         \$                                                                                                    |                                                                                                    |                                                                                    | JOHN O EYAMPLE<br>12345 MAIN ST.<br>CITY, ST 12345 | Regular Payment:<br>Late Charge (if applicable):<br>Additional Principal:<br>Total Enclosed:   | \$<br>\$<br>\$                                                                 |

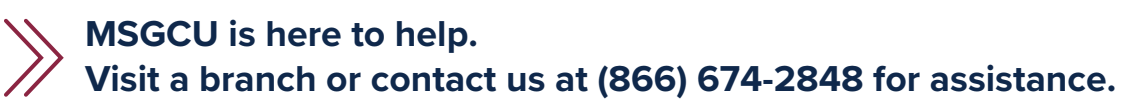